## ΟΔΗΓΙΕΣ ΔΗΛΩΣΗΣ ΞΕΝΗΣ ΓΛΩΣΣΑΣ

Οι φοιτητές στους οποίους δεν εμφανίζεται η Ξένη Γλώσσα 4<sup>ου</sup> εξαμήνου προς δήλωση θα πρέπει να ακολουθήσουν τα παρακάτω βήματα:

## BHMA 1°

Αφού συνδεθούν με τους ιδρυματικούς κωδικούς στο e-sec.ntua.gr κλικάρουν αριστερά στη στήλη «δηλώσεις» και εμφανίζεται το παρακάτω παράθυρο

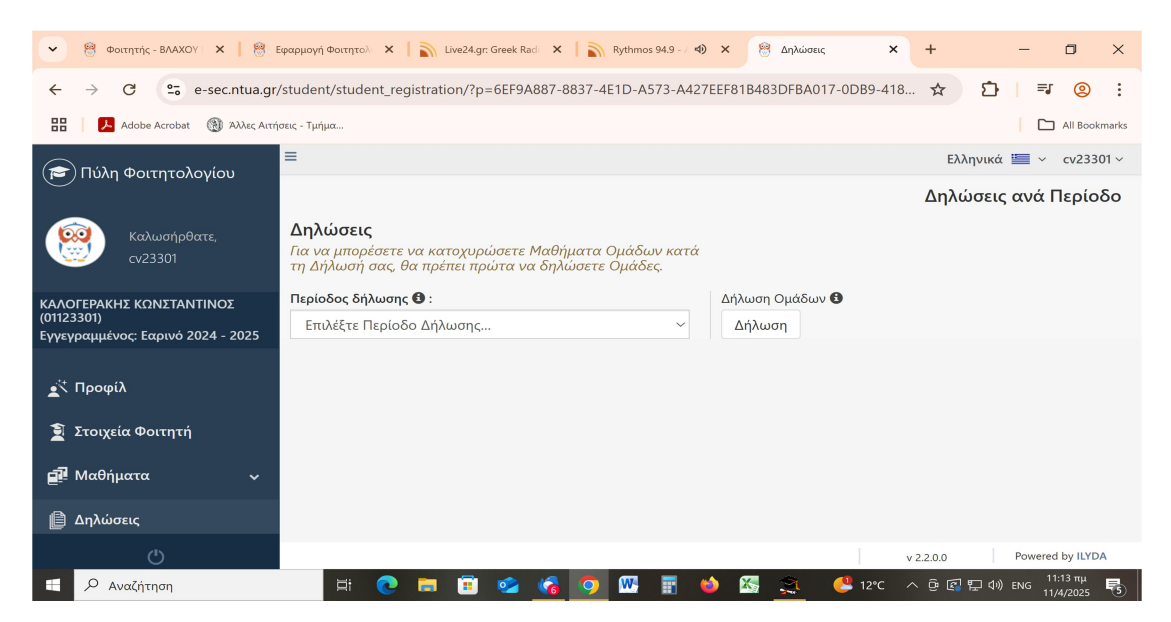

## BHMA 2°

Πατάνε δεξιά στη Δήλωση Ομάδων και εμφανίζεται το παρακάτω παράθυρο

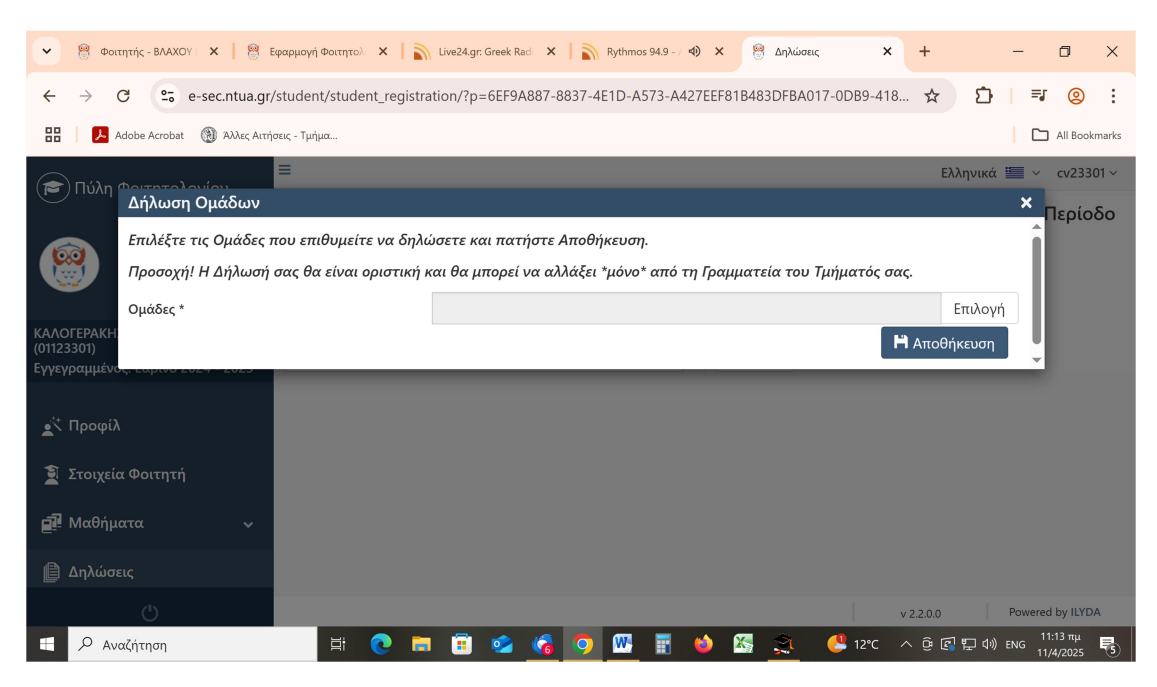

## BHMA 3°

Πατώντας επιλογή εμφανίζεται η Ξένη Γλώσσα και κάνουμε επιλογή

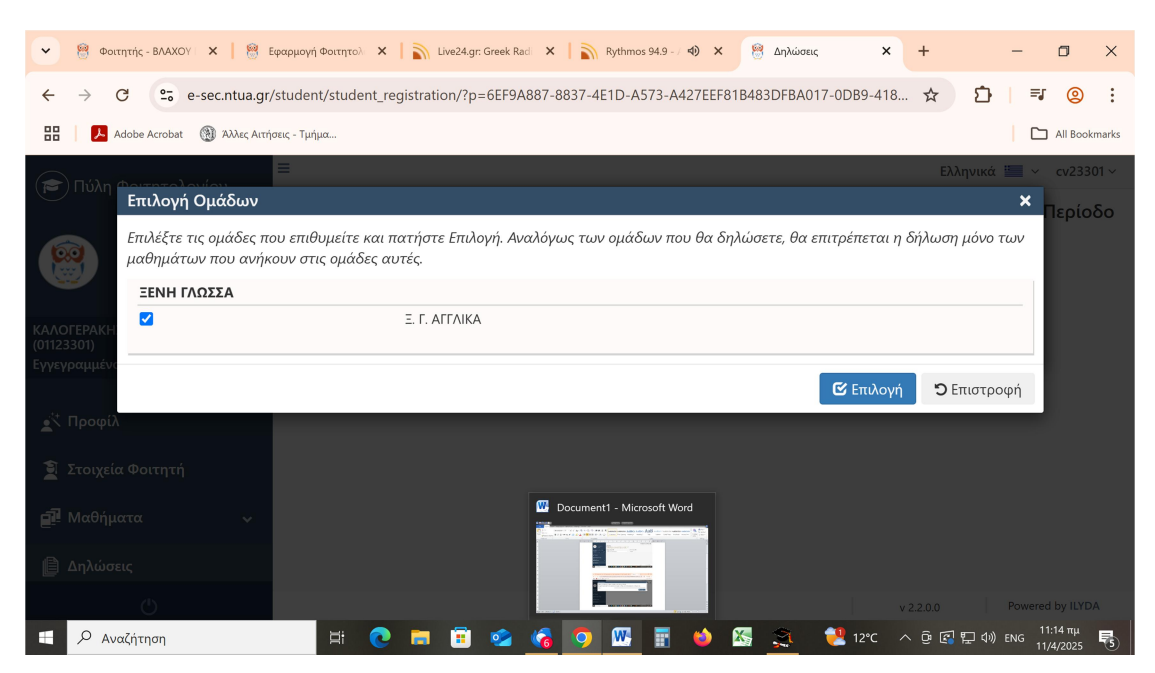

Όταν ολοκληρώσουν την παραπάνω διαδικασία προχωράνε στη δήλωση μαθημάτων στην οποία πλέον θα εμφανίζεται και η Ξένη Γλώσσα.